# **Questions?**

Contact us. Monday-Friday 6am–5pm PST

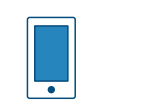

Call

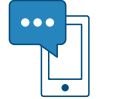

800-518-8925

Text 760-278-6623

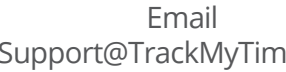

Visit Support@TrackMyTime.com Support.TrackMyTime.com

| Γ |       | —     | Г | W                    |
|---|-------|-------|---|----------------------|
|   | Deale | er ID |   | Desi<br>© Wo<br>2777 |
|   |       |       |   | www                  |

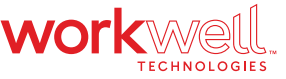

igned, Developed, and Supported by Workwell Technologies, Inc. orkwell Technologies, Inc. All rights reserved. 7 Loker Avenue Suite A Carlsbad CA 92010 v.WorkwellTech.com

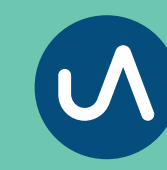

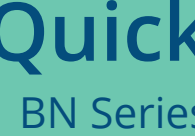

# UAttend.

# **Quick Start Guide**

**BN Series Biometric Time Clock** 

## Let's Set Up your Time Clock in 4 Easy Steps

#### **Create Your uAttend Account**

Go to TrackMyTime.com/signup to create your account and follow the Setup Wizard to add your departments, employees, and rules.

#### **Power on Your Clock**

Power the clock on by plugging it into a power source.

#### **Connect and Set up Your Clock**

Follow the easy on-screen instructions to connect to the internet and pair the clock with your uAttend account.

### **Mount and Start Punching**

Use the provided materials to mount your clock to the wall. You're now ready to start punching.

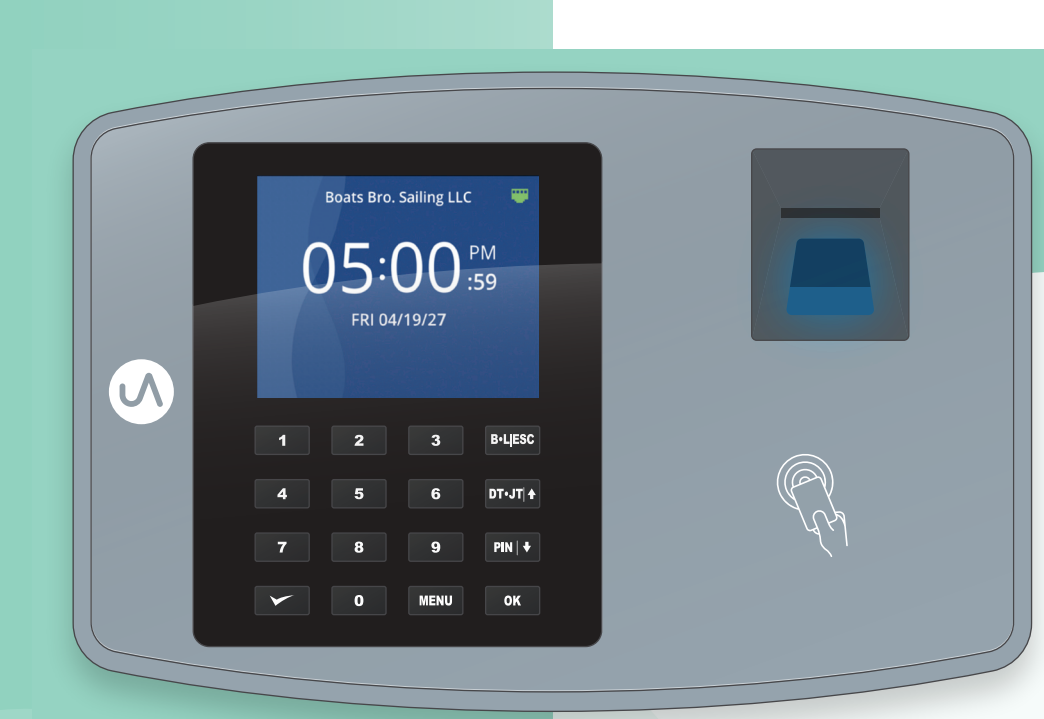

### The Most Powerful Workforce Management System... Without the High Costs

1-9 \$25/Mo

\*Up to two time clocks and one administrator included with monthly subscription fees. Add \$10 per month for each additional time clock and add \$6 per month for each additional administrator. Add \$5 per month for data exported to files other than CSV or Workwell Technologies, Inc.

#### Go to support.trackmytime.com for more help setting up your account.

Every uAttend time clock requires an affordable cloud subscription that's tiered in pricing to give you the most flexible and competitive cost. Whether you have 5 or 500 employees, uAttend always remains affordable even as your business scales.

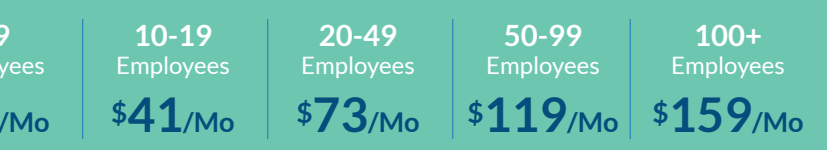

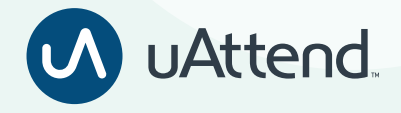